# उत्तर प्रदेश स्टेट मेडिकल फैकल्टी

5, सर्वपल्ली, माल एवेन्यू रोड, लखनऊ — 226001 हेल्पलाइन नम्बर : 8400955546, +91—9151024463 Website:www.upsmfac.org Email:upmedicalfaculty@upsmfac.org

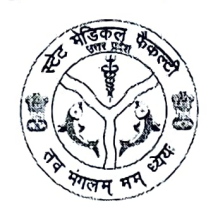

पत्रांक संख्या—*2113/25* 

अति आवश्यक / महत्वपूर्ण

सेवा में, निदेशक / प्रबन्धक / प्रधानाचार्य,

समस्त नर्सिंग एवं पैरामेडिकल संस्थान (शासकीय एवं निजी क्षेत्र), उत्तर प्रदेश।

विषय— स्वामी विवेकानन्द युवा सशक्तिकण योजनान्तर्गत टैबलेट/स्मार्टफोन वितरण की प्रक्रिया के संबंध में ।

महोदय / महोदया,

कृपया उपर्युक्त विषयक स्वामी विवेकानन्द युवा सशक्तिकरण योजना अन्तर्गत टैबलेट/स्मार्ट फोन वितरण योजना के सम्बन्ध में महानिदेशक, चिकित्सा शिक्षा एवं प्रशिक्षण, उ0प्र0 के पत्र संख्या–एम0ई0–1/2025/683 दिनांक 10.03.2025, छायाप्रति संलग्न, का संदर्भ ग्रहण करने का कष्ट करे।

समस्त संस्थानो के डिजी शक्ति पोर्टल से संबंधित नोडल अधिकारियों को सूचित करना है कि पोर्टल पर उक्त पत्र से संबन्धित समस्त सूचनाएं अपडेट करने की तत्काल कार्यवाही किया जाना सुनिश्चित करें। छायाप्रति संलग्न।

संलग्नक–उपरोक्तानुसार।

भवदीय,

m सचिव.

उ०प्र० स्टेट मेडिकल फैकल्टी।

प्रेषक,

महानिदेशक, चिकित्सा शिक्षा एवं प्रशिक्षण, उत्तर प्रदेश।

सेवा में, '

1 प्रधानाचार्य,

समस्त राजकीय मेडिकल कालेज/स्वशासी राज्य चिकित्सा महाविद्यालय उ०प्र0/कालेज ऑफ नर्सिंग, कानपुर

2 प्रधानाचार्य / प्रबन्धक निजी क्षेत्र के समस्त मेडिकल कालेज / डेन्टल कालेज, उ०प्र0 |

3 कुलपति, के०जी०एम०यू०, लखनऊ / यू०पी०यू०एम०एस०, सैफई इटावा /

4 निंदेशक, एस०जी०पी०जी०आई०, लखनऊ/डॉ०आर०एम०एल०आई०एम०एस०, लखनऊ/बाल चिकित्सालय एवं स्नात्कोत्तर शैक्षणिक संस्थान नोएडा/ जी०आई०एम०, ग्रेटर नोएडा/हृदय रोग संस्थान, कानपुर/जे०के० कैंसर संस्थान कानपुर/राजकीय पैरामेडिकल ट्रेनिंग कालेज, झांसी

पत्रांकःएम0ई0—1/2025/683 विषयः– स्वामी विवेकानन्द युवा सशक्तिकरण योजनान्तर्गत टैबलेट/स्मार्टफोन वितरण की प्रकिया के सम्बन्ध में।

महोदय,

उपर्युक्त विषयक के सम्बन्ध में अवगत कराना है कि डिजी शक्ति पोर्टल के अवलोकनोपरान्त यह ज्ञात हुआ है कि आप द्वारा वितरण हेतु चिन्हांकित लाभार्थियों को स्मार्टफोन/टैबलेट उपलब्ध कराए गए, परन्तु काफी अधिक समय व्यतीत होने तथा बार बार बैठकों में निर्देशित किए जाने के उपरान्त भी वितरण की स्थिति बेहद निराशाजनक है। यह भी उल्लेखनीय है कि बहुत से संस्थानों द्वारा वितरण के पूर्व की कार्यवाही यथा मैपिंग भी पूर्ण रूप से नहीं की गई है।

उक्त हेतु निम्न कार्यवाही आपेक्षित है:–

1. जिन संस्थानों ने डिजी शक्ति पोर्टल पर टैबलेट हेतु आधार वेरिफाइड छात्रों का डाटा जिला प्रशासन को अग्रसारित नहीं किया है वे अतिशीघ्र डिजी शक्ति पोर्टल पर transaction सेक्शन में Select students for distribution event में पात्र छात्रों को Select कर submit कर इस कार्यवाही को पूर्ण करेंगे।

2. पिछले वर्षों में उपलब्ध कराये गए टैबलेट की शत प्रतिशत मैपिंग एवं distribution सुनिश्चित की जायें।

3. मैपिंग के उपरान्त वितरित किए गए उपकरणों के लिए डिजी शक्ति पोर्टल पर transaction सेक्शन में Receiving of devices to students अपडेट करना सुनिश्चत किया जाये।

4. यदि कोई उपकरण समुचित कारणवश वितरित नहीं की जा सकी है तो उसे डिजीशक्ति पोर्टल पर transaction सेक्शन में Return Devices to Districts, Not Receiving by the Students अपडेट करना सुनिश्चित करेंगे।

यहां यह भी उल्लेखनीय है कि डिजीशक्ति पोर्टल पर वितरित/रिटर्न टबलेट के अतिरिक्ति अन्य सभी टेबलेट संस्थान स्तर पर Missing device की श्रेणी में आयेंगी तथा उन्हें संलग्न पत्र प्रबन्ध निदेशक, उत्तर प्रदेश डेवलपमेंट सिस्टम कारपोरेशन लिमिटेड, लखनऊ (updesco) के पत्रांक D/23-24/1477 दिनांक 05.07.2023 के अनुसार सम्बन्धित संस्थानों को निर्धारित धनराशि updesco के खाते में जमा करनी होगी।

अतः आप से अपेक्षा है कि अपने मेडिकल कालेज/संस्थान/विश्वविद्यालय स्तर पर डिजी शक्ति पोर्टल से सम्बन्धित नोडल अधिकारियों को पोर्टल पर समस्त सूचनाएं अपडेट करने एवं आवश्यक कार्यवाही करने हेतु निर्देशित करने का कष्ट करें। संलग्नकः उपरोक्तानुसार

भद्भदीया .3:23 नीलम ) अपर निदेशक

संख्याः एम0ई0–01/2025/ तद्दिनांक प्रतिलिपिः निम्नलिखित को सूचनार्थ एवं आवश्यक कार्यवाही हेतु प्रेषित 1. सचिव, उत्तर प्रदेश स्टेट मेडिकल फैकल्टी, लखनऊ, उ०प्र0। 2. कुलपति, अटल बिहारी वाजपेई विश्वविद्यालय, लखनऊ उ०प्र०।

( नीलम ) अपर निदेशक

updesco

## उत्तर प्रदेश डेवलपमेंट सिस्टम्स कारपोरेशन लिमिटेड

बितीय तत्त, अपट्रान विल्डिंग, निकट गोमती बैराज, गोमतीनगर, तत्वनज्ज-226010

(उ.म. सरकार का उपक्रम)

सन्दर्भ संख्या :- D/23-24/1477 विनांक :-05-07-2023

सेवा में.

समस्त जिलाधिकारी,

उत्तर प्रदेश।

विषयः- स्वामी विवेकानन्द युवा संशक्तिकरण योजनान्तर्गत टैबलेट स्मार्टफोन वितरण की प्रक्रिया के समय स्त्रो अचवा चोरी हो गये उपकरणों के सम्बन्ध में। महोदय,

आप अवगत ही हैं कि शासनादेश संख्या 975/77-1-2022-156/2021 दिनांक 18 जुलाई, 2022 के अनुपालन में प्रदेश के युवाओं के तकनीकी सशक्तिकरण हेतु टैबलेट/स्मार्टफोन वितरण योजना लागू की गयी है जिसके कम में अवस्थापना एवं औद्योगिक विकास विभाग की ओर से यूपीडेस्को नोडल संस्था के रूप में कार्यरत है। उक्त योजना के कियान्वयन हेतु यूपीडेस्को स्तर से डिजीशक्ति पोर्टल का विकास कर संचालन किया जा रहा

उपर्युक्त विषयक योजनान्तर्गत टैबलेट स्मार्टफोन वितरण की प्रक्रिया के समय कुछ टैबलेट∕स्मार्टफोन जनपद/संस्थान से खो जाने अथवा चोरी हो जाने की सूचना से कतिपय जनपदों द्वारा अवगत कराते हुये दिशा−निर्देश प्रदान किये जाने का अनुरोध किया गया है।

उक्त के सम्बन्ध में शासन के पत्र संख्या 1028/77-1-2022 दिनांक 28.07.2022 से स्पष्टता प्रदान की गयी है जिसके अनुसार प्रत्येक टैबलेट पीसी एवं स्मार्टफोन की निर्धारित धनराशि (टैबलेट पीसी ₹12,606 एवं स्मार्टफोन ₹ 10,740) की भरपाई सम्बन्धित उत्तरदायी की ओर से यूपीडेस्को के खाते में जमा कराये जाने हेतु उल्लेख किया गया है। वॉछित धनराशि जमा किये जाने हेतु यूपीडेस्को के खाते का विवरण निम्न्वत है:-

A/C Holder : UP Development Systems Corporation Ltd : HDFC BANK Branch : Lucknow Hazrat ganj, Uttar Pradesh Bank A/c No : 50100487442893 IFSC : HDFC0000078

अवगत कराना है कि खो जाने अयवा चोरी हो जाने वाले उपकरणों हेतु वाछित धनराशि जमा करने के पश्चात जनपद स्तर से उन उपकरणों की संख्या को समायोजित/संशोधित करने हेतु डिजीशक्ति पोर्टल पर प्रक्रिया निर्यारित की गयी है जिसका यूज़र मैनुअल इस पत्र के साथ संलग्न कर प्रेषित है।

आपसे अनुरोध है कि उक्त से अवगत होते हुये तद्नुसार कार्यवाही कराने हेतु इस योजना से सम्बन्धित नोडल अधिकारी को निर्देशित करने का कष्ट करें।

संलग्नक यचोक्त।

भवदीय.

(कुमार विनीत) प्रबन्ध निदेशक ा

प्रतिलिपिः निम्नलिखित को सादर सूचनार्थ प्रेषित।

). प्रमुख सचिव, आई.टी. एवं इलेक्ट्रॉनिक्स विभाग, उ.प्र. शासन।

2. प्रमुख सचिव, अवस्यापना एवं औद्योगिक विकास विमाग, उ.प्र. शासन।

3. विशेष सचिव, अवस्थापना एवं औद्योगिक विकास विभाग, उ.प्र. शासन।

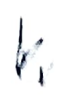

(कुमार विनीत) प्रबन्ध गिदेशक

12.

मृत महोत्सव 84 112 10/11 3 15 W 1941 2022

संख्या- 1028/77-1-2022

प्रेषक.

अतिल कुमार, संयुक्त सचिव,

उ०प्र० शासन।

सेवा में.

का कष्ट करें।

प्रबन्ध निदेशक,

यूपीडेस्को, लखनऊ।

और्योगिक विकास अनुभाग-1 लखनऊ: दिनांक: As approved date विषय- प्रदेश के युवाओं के तकनीकी संशक्तिकरण हेतु टैबलेट/स्मार्ट फोन वितरण योजना के अन्तर्गत जनपदों में संस्थानो द्वारा वितरण हेतु दिए गए उपकरण खो जाने के सम्यन्ध में। महोदय.

उपर्युक्त विषयक अपने पत्र संख्या- D/22-23/1434, दिनांक 15.07.2022 का कृपया संदर्भ ग्रहण करें, जिसमें योजनान्तर्गत वितरण हेतु रखे गए उपकरणों के खो जाने पर उपकरणों के धनराशि की भरपाई हेतु प्रक्रिया निर्धारण का अनुरोध किया गया है। इस सम्चन्ध में मुझे यह कहने का निदेश हुआ है कि कृपया उक्त के क्रम में प्रक्रिया 2-स्वरूप खो गये उपकरणों हेतु प्रति उपकरण की दर से कुल आगणित दर के अनुसार सम्बन्धित संस्थानों से धनराशि की भरपाई प्राप्त कर यूपीडेस्को के खाते में जमा कराए जाने

भवदीय.

Signed by अनिल कुमार Date: 28-07-2022 14:48:02 Reason: Approved (अनिल कुमार) संयुक्त सचिव

### User Manual for Adjusting Device Count in case of Stolen/Lost Devices by Institution

Step-1 After The Payment is Done by institution, it will raise a request for the stolen device from

Step-2 From Institution Login under 'transaction' menu and Select the Option "Return Stolen

|          | ि डिगिस<br>मार्च केव                                                                                                    | ति धोटेल<br>कापन्द पुरा क्यांडिकाल | र्गतन      |                                               |                                       |                     |                                                   |                                   |                                                |                                     |                                                     |  |
|----------|----------------------------------------------------------------------------------------------------|------------------------------------|------------|-----------------------------------------------|---------------------------------------|---------------------|---------------------------------------------------|-----------------------------------|------------------------------------------------|-------------------------------------|-----------------------------------------------------|--|
| 632      | Studence Date Uplanded                                                                                                    |                                    |            | TRAN ACTOR                                    | · (1) (1)                             | י כ אושנו<br>ע      | Happed                                            | n D - Anique I<br>rela Siudicata  | 4110 ° 5 °                                     |                                     |                                                     |  |
| E        | 0<br>Ioriai Tabhri Macquer u sh<br>Shudari y                                                                                                    | AC3 +4 = 43.                       | 12         | Anter Recency                                 |                                       |                     | 0<br>Total Tabl                                   | 0<br>D. Total Tablets Cristebrand |                                                | 77<br>10 10 10 10                   | Smartphenes Distributed                             |  |
| Institut | ion-wise Coun                                                                                                    | l of Students                      | Aug<br>Led | and hy na U<br>and 16 Dialon<br>da Corse by 1 | istania<br>Istor Joanny<br>Kristenana | 10 Committee        |                                                   |                                   |                                                |                                     |                                                     |  |
|          |                                                                                                    | -16                                | 3 3 5      | nge Dialua of I<br>Ioria                      | 441<br>(7) B                          | Reputad<br>Brainita | Balletts Product<br>Im Verfasten by<br>Instant an | Chainsts<br>Aspected by<br>URSE   | Students<br>Parriag las<br>Approval by<br>UBMC | Brudents<br>Locked by<br>Department | SLaterill Pendenj<br>In Get Lacked by<br>Department |  |
|          | 10415210217 1021<br>10415210217 1021<br>104152100<br>104152100<br>104152100<br>104152100<br>104152100<br>104152100<br>104152100<br>104152100<br>104152100<br>104152100<br>104152100<br>104152100<br>104152100<br>104152100<br>104152100<br>104152100<br>104152100<br>104152100<br>104152100<br>104152100<br>1041500<br>1041500<br>104150000000000 | Iscertica<br>Gré Dinerad<br>(M)    | 153        |                                               |                                       |                     |                                                   | 153                               | q                                              | ענו                                 | •                                                   |  |
|          |                                                                                                    |                                    |            |                                               |                                       | •                   | •                                                 | 163                               | •                                              | 183                                 | •                                                   |  |

Step-3 Fill in the details accordingly as program id and institution and click on the "Search"

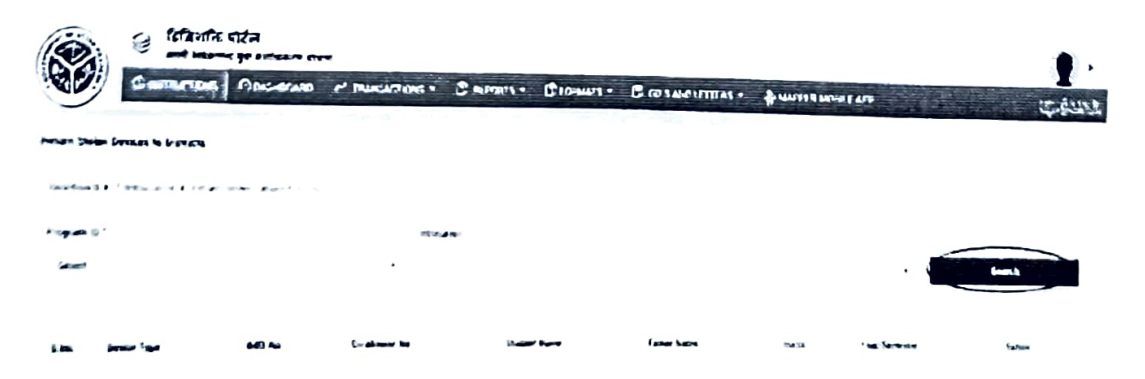

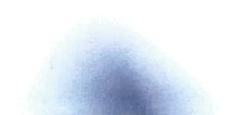

Step-4 After filling the details below given page will appear, select the particular student and click on the "Add" button.

|                  |           | C B                                   | an an an an an an an an an an an an an a | 3 KA-11     | Stand               | £ ••               | क्ष मे करत<br>स्वर्णक |        | 9 e<br>9                  |
|------------------|-----------|---------------------------------------|------------------------------------------|-------------|---------------------|--------------------|-----------------------|--------|---------------------------|
| because of       | هر منعر ا | · · · · · · · · · · · · · · · · · · · | N Stranger                               |             |                     |                    |                       |        |                           |
| - S -            |           |                                       |                                          |             |                     |                    |                       |        |                           |
| <b>Bernet</b> er |           |                                       |                                          | Boot in the | hi minany (arrang ) | 11.14. J           |                       |        | and a state of the second |
| 1-               |           |                                       | Nili I. Januara I.                       |             | later barri         | -                  |                       | -      |                           |
|                  | 1057154   | Tradighter                            | ALGOTE                                   | Net Inc     | Uncome line         | tuig Love Tanatise | * <sup>1</sup> 994 (a | y ing  |                           |
| La               | <b>-</b>  |                                       | brainer in                               |             |                     |                    | tare,                 | teres. | <b>Mean</b>               |

Step-5 The particular Record will get added In the table as shown in screen shot given below. Before final submission user needs to fill UDR/DD number and upload the supported Receipt as Proof of Payment. The amount is auto-calculated and fill the remark as required.

| (ô)               | ia na     | ।<br>      | A             |                                                       |                       |                       |                  |                           |          |         |          |  |
|-------------------|-----------|------------|---------------|-------------------------------------------------------|-----------------------|-----------------------|------------------|---------------------------|----------|---------|----------|--|
|                   | S. 18 74. | runal fina |               | Robin 1901 1                                          | aneu •                | from a c              | la sacontei      | · È Maris Is Mares are    |          |         | 3 - 32 e |  |
|                   |           |            |               |                                                       | and the second second |                       |                  |                           |          |         |          |  |
| ( <b>4</b> -34(3) |           |            |               | ditertens - Lans kaadita ebienataan (bestorage metaon |                       |                       |                  |                           |          | 344 A   |          |  |
|                   | -         |            | -             | -                                                     |                       | form them             | tium             |                           | Nectoria |         | •        |  |
| - 24              | a be      |            |               | rooted.com                                            | tigted from           | and the second second | -700 Alfred - 10 | States and a state of the | 2 -      |         | in t     |  |
|                   |           |            |               |                                                       |                       |                       |                  |                           |          |         |          |  |
|                   | 1         |            | Internet to   |                                                       | -                     | -                     | (m.r.)           |                           | FinalBer | ata ata |          |  |
|                   |           |            | 1 (MEC-11-12) | 0.000-0-0-0                                           |                       | maarin Uny            | 100 upd - mega   | survey and sales          |          | 0       | 100      |  |
|                   |           |            |               |                                                       |                       |                       |                  |                           |          |         |          |  |
|                   |           |            | -             | 1 - D -                                               |                       |                       |                  | lians memori lanze kin    |          |         |          |  |
| 10.4              |           |            |               |                                                       |                       |                       |                  | Service to the second     |          |         |          |  |
| ter for farmer "  |           |            |               |                                                       |                       | •                     |                  | Beland to the second      |          |         |          |  |
|                   |           |            |               |                                                       |                       | . 1                   | Frank Reduced    |                           |          |         |          |  |

After final submission, the request will be forwarded to District Adminstration Portal. Institute needs to contact its district nodal to forward the stolen-device request to UPDESCO.

Step-7 District Nodal can view stolen device requests raised by the institute in the "Transaction menu" at the option "Process Requests Received for Stolen Devices". District Administration need to approve the request to forward it at UPDESCO Login.

|                | ि हितित<br>भारत                  | शक्ति पोर्टल<br>वेवस्पन्द पुरा सम          | কিৰুকে বাহ                    |                                                                                                 |                              |                                                       |                                |                                               |                  |                                           |
|----------------|----------------------------------|--------------------------------------------|-------------------------------|-------------------------------------------------------------------------------------------------|------------------------------|-------------------------------------------------------|--------------------------------|-----------------------------------------------|------------------|-------------------------------------------|
|                | 3/51<br>Jotal Tables<br>Etuderds | Kepped with                                | anguand<br>T                  | BHANT AT BOUG<br>Bells Orstenderheit Franz<br>Unersuch "Vers" for other<br>marked by metholism  | • f) III +<br>I<br>I mehrmur | annea - In ach an<br>Annea - In ach an                | 3282<br>Total Tablets          | Drainstrated                                  | 1<br>22 21<br>13 | 3200<br>Stal Singlification of Stationary |
| 8              | 18325<br>Tatal Stude<br>Distan   | nts Locked Dy                              | (                             | Caricolation of device<br>request<br>Distribution Progress (<br>(DPC)                           | Periversing<br>Carbits also  |                                                       |                                |                                               |                  |                                           |
| Utatric<br>1 m | Altre kons                       | of Students<br>Elizabels' Data<br>Uplasdad | Blacked<br>Bluebonie*<br>Date | Piccoss Maquesis And<br>Stater Davices<br>Under State Students in<br>obstrike Rices presid card | conval for<br>where<br>and   | Bindenis Pendung For<br>Versiszalaus by<br>Instaution | Dalamia<br>Approval by<br>UBAC | Stothers 1 Persong<br>Im Approval by<br>1 mbr | Binimite Laniord | Bratinda Pinaling to<br>Brit Lordeni Dy   |
|                | Maria Massiell                   | 14/20                                      | 2463                          | . PAULCH ON .                                                                                   | * # 6 ie                     | 12:116                                                | 6/223                          | 218                                           | City Department  | Department                                |
|                | Telai                            | 84098                                      | 3463                          | 67839                                                                                           | 178                          | 12814                                                 | 67223                          | 316                                           | 67223            | •                                         |
|                |                                  |                                            |                               |                                                                                                 |                              |                                                       |                                |                                               |                  |                                           |

Step-8 The total device count will be adjusted at District as Lost/Stolen Device and student will get released once the request is approved by UPDESCO.